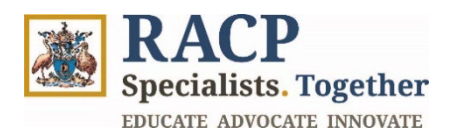

## Introduction to the Training Management Platform Portal

Supervisor Guide

| Purpose           | This job aid outlines how to navigate the portal to find important information related to trainee progress in a training program.                                                                                                    |
|-------------------|----------------------------------------------------------------------------------------------------|
| Intended Audience | Rotation Supervisors, Education Supervisors, Advanced Training<br>Supervisors, Directors of Physician Educations (DPEs), Network<br>DPEs and Training Program Coordinators (TPCs), collectively<br>referred to as 'supervisors' throughout the document, except for<br>specific sections which may have systems view or information<br>related to a certain role.                                                                                              |
| Context           | This job aid is designed to help Supervisor users navigate the<br>TMP portal by focusing on activities including (however, not limited<br>to) logging in, navigating the home page, using the search<br>functionality, and exploring links in the footer.<br>Supervisors and DPEs can find information about trainees they<br>are supervising including their progress in a training program and<br>learning and assessment activities completed by a trainee. |

#### How to use this document:

The document is structured into 4 sections, representing 5 key Introduction to the Training Management Platform (TMP) Portal learning outcomes.

To open the navigation pane in Adobe Acrobat, navigate to the left side of your screen and click on the 'arrow' icon  $\blacktriangleright$  and then the 'bookmark' icon  $\Box$ .

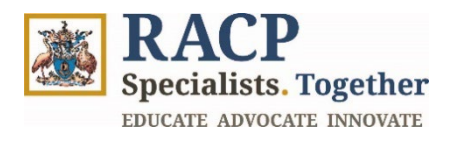

## Contents

| Section 1: Log in to the Portal                                                       | 3             |
|---------------------------------------------------------------------------------------|---------------|
| Section 2: Navigation Overview - finding your trainees and their training information | <b>on</b> . 5 |
| Section 3: Using Search functionality                                                 | 10            |
| Section 4: Footer                                                                     | 13            |
| Section 5: Summary of Outcomes                                                        | 15            |

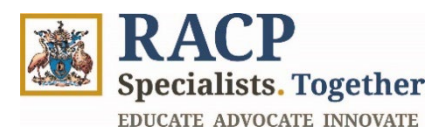

## Section 1: Log in to the Portal

**Context:** Use these instructions as a Supervisor to log into the Training Management Platform (TMP) Portal.

Pre-requisites required:

- Before logging into RACP systems, you will require an RACP User ID and password. This is created by completing a <u>new user form</u>.
- As part of this process you will be required to set up your <u>multi-factor authentication</u> used by the RACP to protect your data.
- 1. Navigate to the TMP Portal via your web browser and click on **Sign in** located on the top right corner of the screen. Refer to **Figure 1**.

| Note: | You can access TMP Portal via <u>https://tmp.racp.edu.au/</u> and also via the<br>TMP quick-link on RACP website (home page) |
|-------|----------------------------------------------------------------------------------------------------|
|       |                                                                                                    |

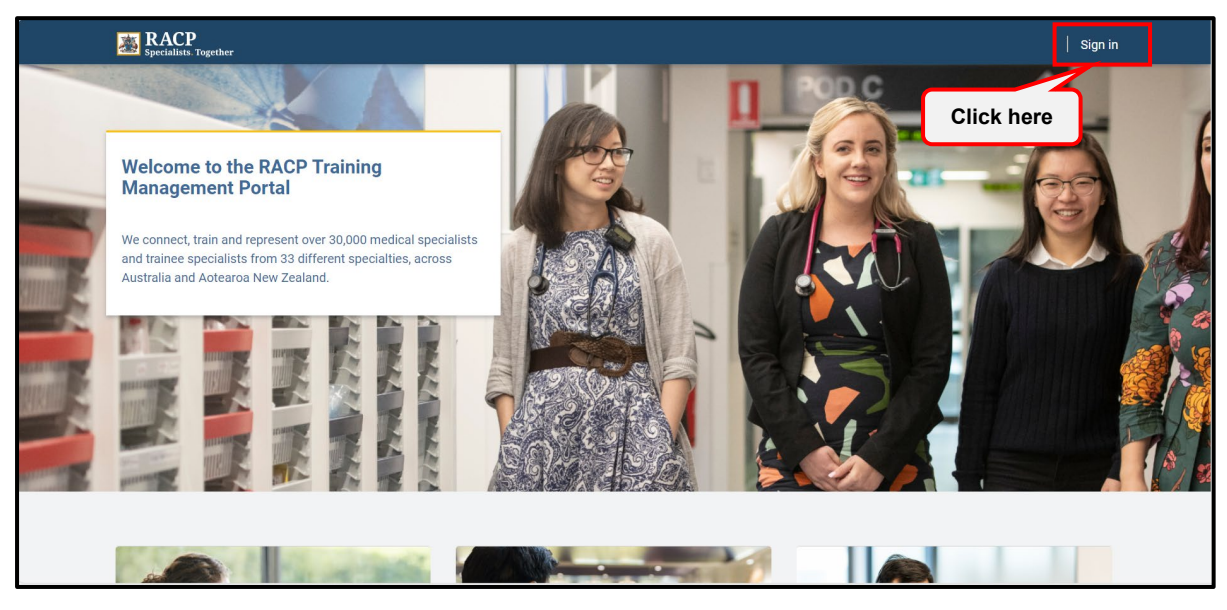

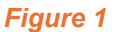

2. Enter your RACP User ID and click on Next. Refer to Figure 2.

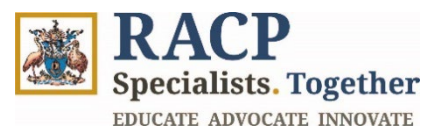

| <u>*</u>                  |             |      |
|---------------------------|-------------|------|
| Sign in                   |             |      |
| xxxxx@racp.edu.au         |             |      |
| Can't access your account | ?           |      |
|                           | Back        | Next |
|                           |             |      |
| Welcome to the RACP       | login page. |      |

Figure 2

3. Enter your password and click **sign in**. Refer to **Figure 3**.

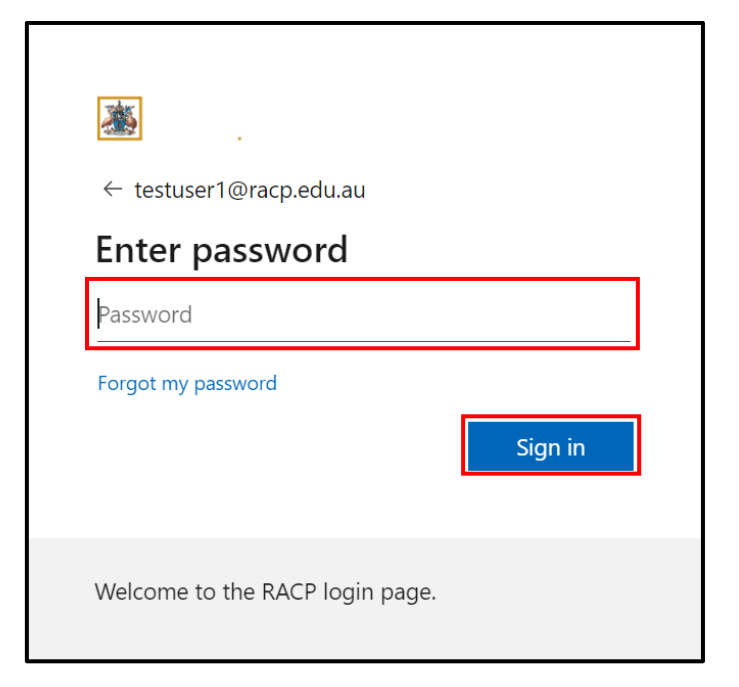

Figure 3

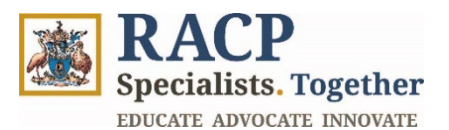

# Section 2: Navigation Overview - finding your trainees and their training information

**Context:** Use these instructions as a Supervisor to understand and navigate across the TMP Portal, including the different components that will appear on the landing page of TMP Portal once you are logged in.

- 1. Located at the top of the landing page is the **Primary Navigation / Menu Bar** which includes the following clickable items. Refer to **Figure 4.** 
  - **Applications:** This redirects to another page displaying your current Applications. You can use this if you are planning to start an application to enter an RACP Training Program.
  - **My Trainees:** Depending on your Training role (Education Supervisor, Rotation Supervisor or DPE), the list will display the Training Programs your Trainees are part of.
    - If you are an Education Supervisor: you can view a list of your Trainee's Training Programs where you are nominated as their Education (Program Level) Supervisor.
    - If you are a Rotation Supervisor: view a list of your Trainee's Training Programs where you are nominated as their Rotation Plan Supervisor (via the trainee's Rotation plan).
    - If you are a **DPE**: view a list of your Trainee's applications.
  - **My Assigned Actions:** This redirects to another page where certain '**to-do**' items are shown that require action from you, depending on your Training Role. These actions will often relate to assessment activities related to your trainees.

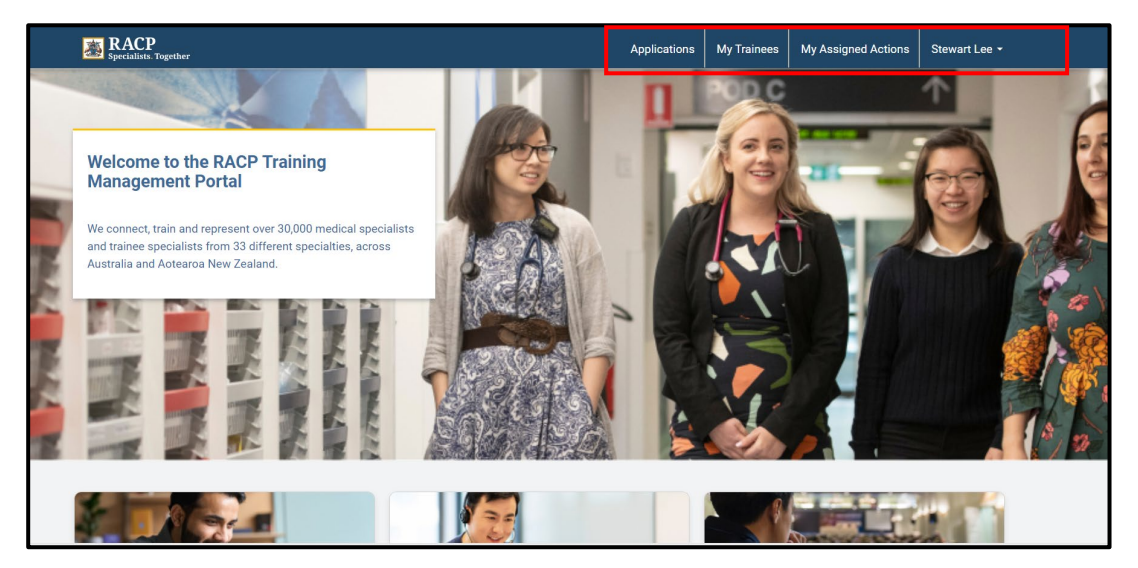

Figure 4

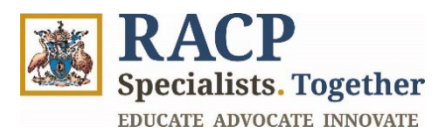

0

- 2. Click on **your name** on the top right corner of the screen to see the following options. Refer to **Figure 5.** 
  - **My Profile:** This displays your personal details, address details and fellowship details if applicable.

**Note:** Each section of Contact details is read-only (indicated by the padlock icon next to each field), because contact information cannot be updated in TMP, but needs to be updated via <u>MyRACP</u>

- **My Communication History:** This displays comments directed to you by RACP or Assessors (you cannot respond to these in the Portal).
- Sign out: This enables you to sign out from the Portal.

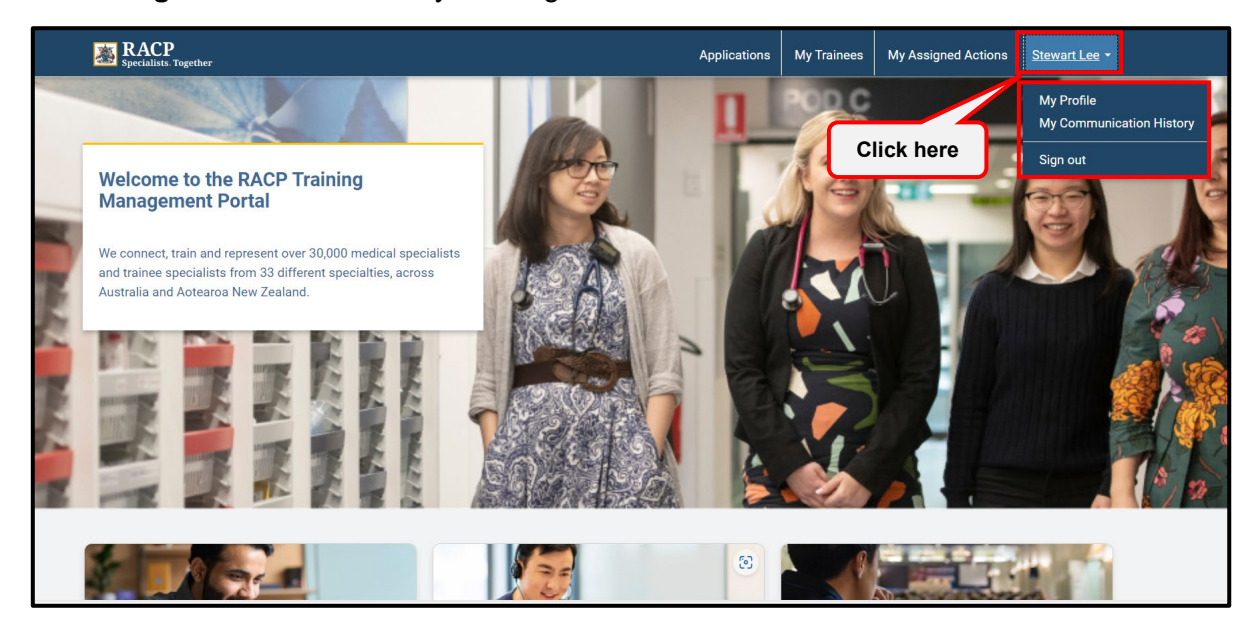

Figure 5

3. Click on My Assigned Actions. Refer to Figure 6.

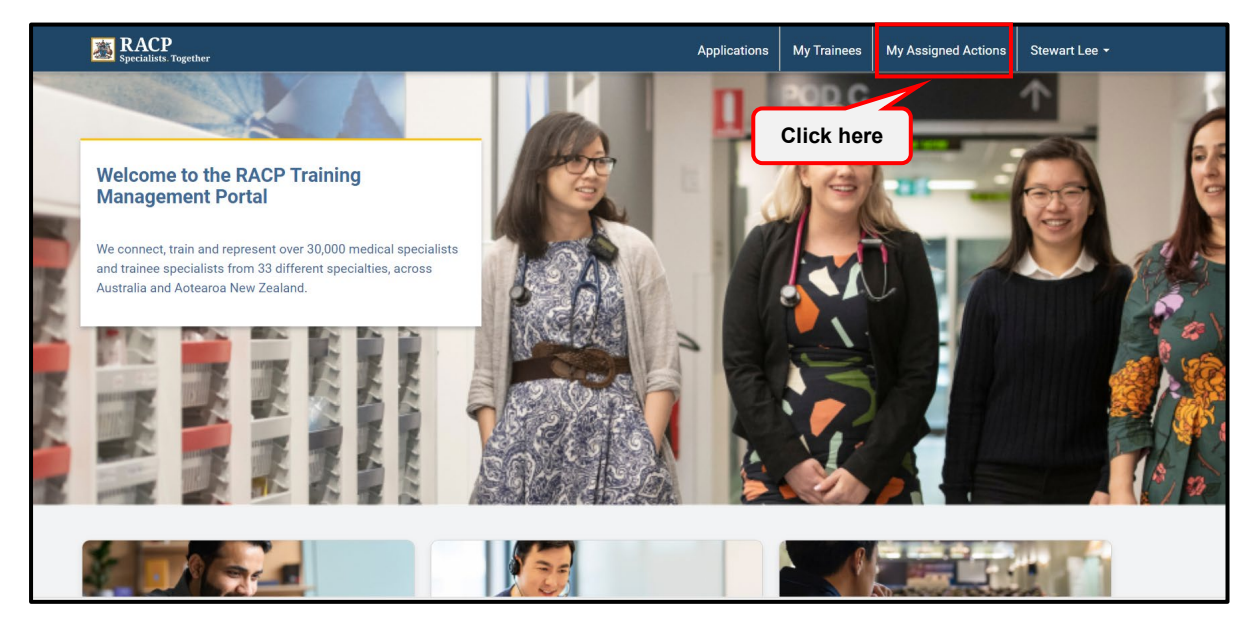

Figure 6

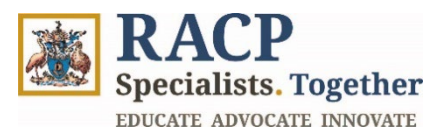

My Assigned Actions provides a list of actions that you need to complete in the Portal. The actions will normally form part of a workflow that has been initiated by a trainee. For example, to notify you when a trainee nominates you as a supervisor or when you have been nominated as an assessor for an Observation Capture.

- 4. On My Assigned Actions page, you will be able to view the below tabs. Refer to Figure
  - 7.
  - **Rotation Plan** tab: See Rotation Plans that require your review and view a list of Rotation Plans that you have returned to the Trainee.
  - **Observation Capture tab**: See Observation Captures that have been submitted to you for review/feedback.
  - Learning Capture tab: See Learning Captures where you have been requested to provide Feedback.
  - **Applications tab**: see a list of Applications that require review or additional information is required.

Note: The Applications tab only appears if there are Applications awaiting your approval, else this tab is hidden (as in Figure 7 below). Also, only DPEs will receive approval requests for Basic Training program applications, while all other Supervisor roles won't have visibility of this tab.

• **Program level tab**: See Training programs where you have been nominated as Education Supervisor by a Trainee. For example, Basic Training (Adult Medicine).

| Specialists Together              |                 |                            |                                 | Applications                      | My Trainees  | My Assigned Actions        | Stewart Lee 🝷 |
|-----------------------------------|-----------------|----------------------------|---------------------------------|-----------------------------------|--------------|----------------------------|---------------|
| Home / My Assigned Actions        |                 |                            |                                 |                                   |              |                            |               |
| My Assigned Ac                    | ctions          |                            |                                 |                                   |              |                            |               |
| These actions have been assigned. | ned to you fo   | r review and/or action. Fo | or a full list of your requirem | ents, please refer <b>My Trai</b> | nees Page.   |                            |               |
| Rotation Plan                     |                 | Observation C              | apture                          | Learning Capture                  |              | Program Le                 | vel           |
| Rotation Plans - Review           | Required        | ł                          |                                 |                                   |              |                            |               |
| Rotation Plan Name                | Trainee<br>Name | Training Program           | Training Phase                  | Rotation Plan T                   | ype Training | Submitted Date<br>Status ↑ | e<br>Actions  |
| • There are no records to         | display.        |                            |                                 |                                   |              |                            |               |
|                                   |                 |                            |                                 |                                   |              |                            |               |

Figure 7

- Note: You will only see the trainees the action relates to. If the Supervisor wishes to access trainee records with no actions outstanding, they can do this via My Trainees.
- 5. Click on the **RACP logo** or Home at the top left corner of the screen to navigate back to the landing page. Refer to **Figure 8**.

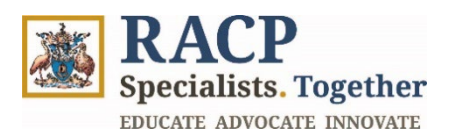

| Specialists Together                                                                                                    |              |                                             |                                | Applications 1                                   | My Trainees | My Assigned Actions | Stewart Lee |
|----------------------------------------------------------------------------------------------------|--------------|---------------------------------------------|--------------------------------|--------------------------------------------------|-------------|---------------------|-------------|
| ome / My Assign Laction                                                                                                    | here S       |                                             |                                |                                                  |             |                     |             |
| These actions have been a Rotation Plan otation Plans - Revie                                                                                                    | ew Require   | r review and/or action. Fo<br>Observation C | r a full list of your requirem | ents, please refer My Traine<br>Learning Capture | es Page.    | Program Le          | vel         |
| N Assi     In these actions have been assigned to you for review and/or action. For a full list of your requirements, please refer My Trainees Page.     Rotation Plan   Observation Capture   Learning Capture   Program Level   Actions     Rotation Plan Name     Trainee   Name   Training Program   Training Phase   Rotation Plan Type   Training Status   Submitted Date   Actions | e<br>Actions |                                             |                                |                                                  |             |                     |             |
| Rotation Plan Name                                                                                                    |              |                                             |                                |                                                  |             |                     |             |

Figure 8

- 6. Scroll down on the **landing page** to view the following clickable tiles that may be useful to you. Refer to **Figure 9.** 
  - **My Trainees' Programs:** Redirects to another page displaying your Trainees' Programs.
  - **My Assigned Actions:** This is an alternate navigation option (in addition to the Navigation Bar) that redirects to another page where certain 'to-do' items are shown that require action from you.
  - Online Learning Resources & CLS: This redirects to the RACP Online Learning website where you can find training resources and access learning courses. where you can find the required and recommended learning courses for your training program. The College Learning Series (CLS) contains online resources for Basic Trainees.
  - **Curricula Renewal**: This redirects to information about the Advanced Training Curricula Renewal project.
  - **Contact us**: This redirects to a page of contact and feedback options.

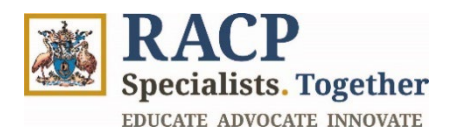

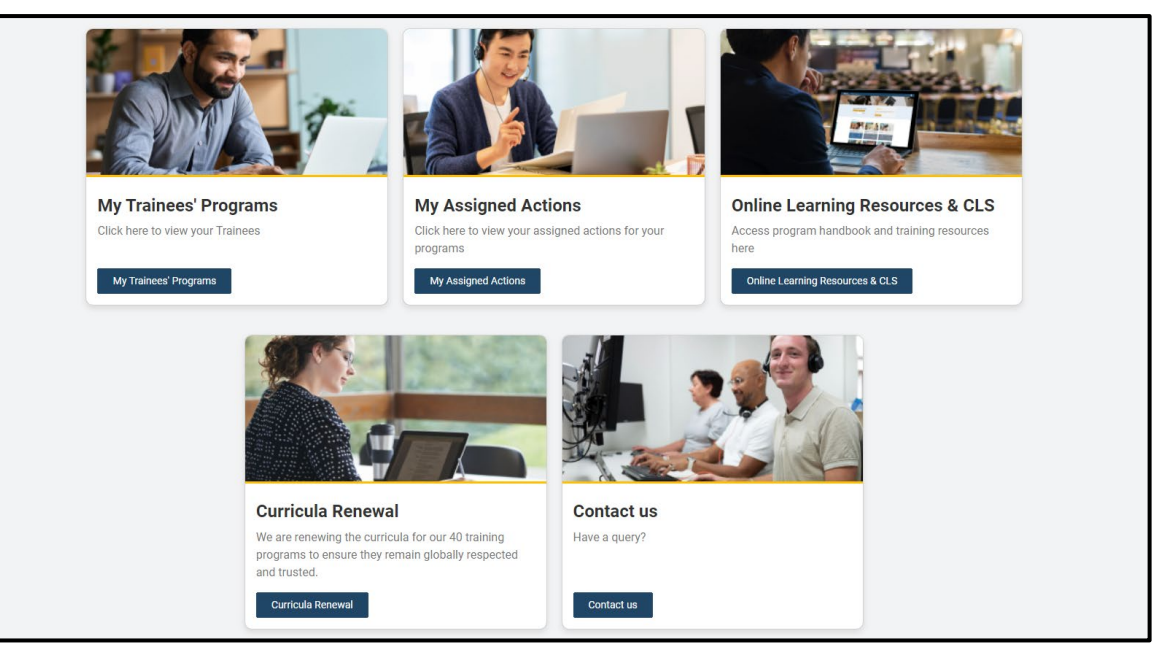

Figure 9

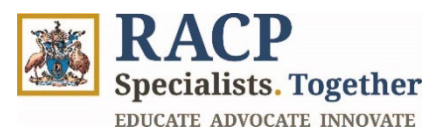

## **Section 3: Using Search functionality**

**Context:** Use these instructions as a supervisor to search data on certain pages to find specific information within the Training Management Platform (TMP) Portal. You can use the search function as an alternate method to the navigation menu.

#### Navigation overview – trainee records

When you open a trainee record, there will be five tabs across the top of the screen

| Tab title           | Description                                                                                      |
|---------------------|--------------------------------------------------------------------------------------------------|
| General             | Information on the training program that the trainee is enrolled in and their phase of training. |
| Assessment          | Assessments required as per the training program                                                 |
| Requirements        | requirements, these are split via phase and program                                              |
|                     | requirements.                                                                                    |
| Learning goal       | The learning goals that relate to the trainees training program.                                 |
| requirements        |                                                                                                  |
| Clinical Experience | The details of the trainees time-based requirements including                                    |
|                     | what time has been validated.                                                                    |
| Training Plan       | The trainees Rotation Plan which details their learning plan for                                 |
|                     | the phase.                                                                                       |

1. Navigate to My Trainees page. Refer to Figure 10.

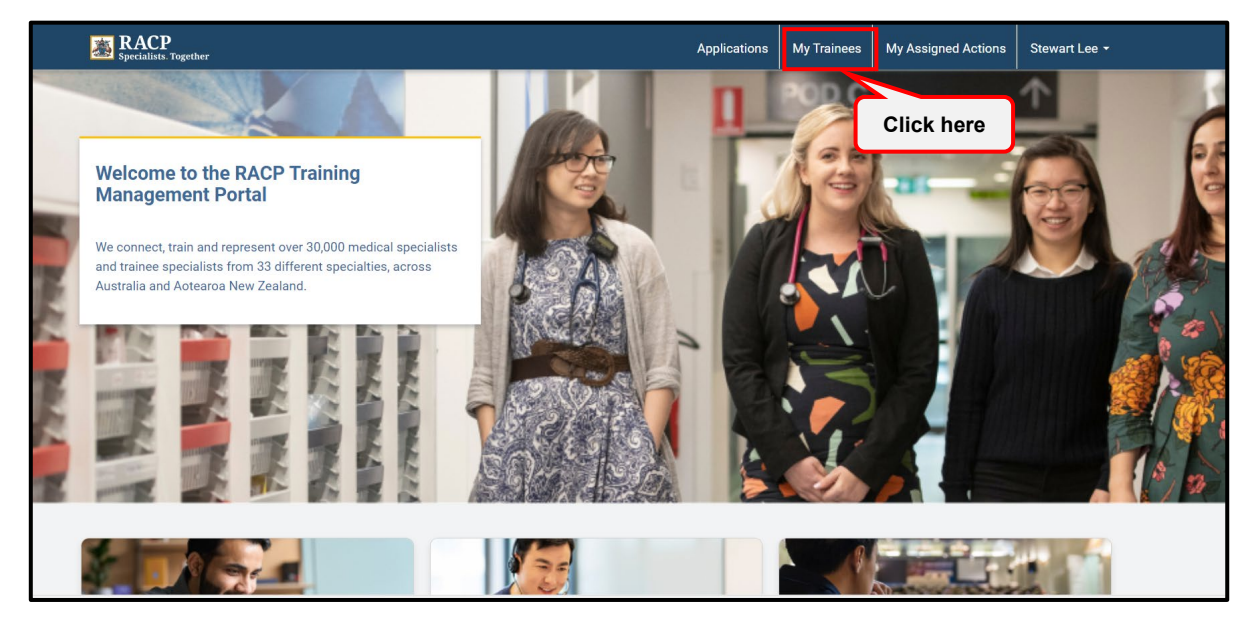

Figure 10

2. Use the **Search box** on the upper-right side of the grid to search by **Trainee** (trainee name) or **Training Program** (for example, Nephrology Refer to **Figure 11.** 

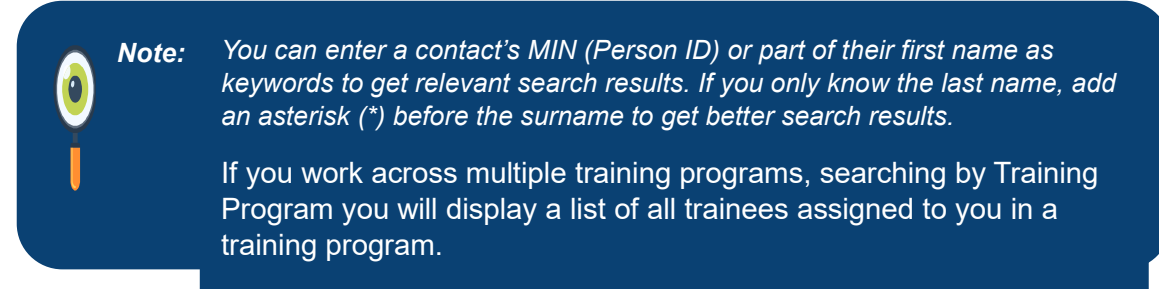

**RACP** Specialists. Together EDUCATE ADVOCATE INNOVATE

| <b>M</b> | BRACP<br>Specialists. Together |                              | Applications   | My Trainees | My Assigned Actions | Stewart Lee 🝷 |
|----------|--------------------------------|------------------------------|----------------|-------------|---------------------|---------------|
| Home     | e / My Trainees                |                              |                |             |                     |               |
| Му       | / Trainees                     |                              |                |             |                     |               |
|          |                                |                              |                |             | Search              | Q             |
|          | Trainee 个                      | Training Program             | Current Phase  |             |                     | Actions       |
|          | Julian Charles                 | Basic Training AU (PCH) 2025 |                |             |                     | ~             |
|          | Julian Charles                 | Basic Training AU (AM) 2025  |                |             |                     | ~             |
|          | Julian Charles                 | Nephrology (AM) 2025         |                |             |                     | ~             |
|          | Martine Hall                   | UATShakeout_19010Cohort      | 1 - Foundation |             |                     | ~             |
|          |                                |                              |                |             |                     |               |
| _        |                                |                              |                |             |                     |               |
| Abo      | ut us MyRACP MyCPD RACP Ben    | efits Careers at RACP        |                |             | <b>(</b> )          | X 🛛 🖻         |

Figure 11

3. Click on **Trainee name hyperlink** to open the Training Program. Refer to **Figure 12**.

Note: When you click 'Training program', you will be able to view all information related to the trainee's profile i.e. what they have submitted, training requirements, progress against these requirements, rotation / training information.
 As a Supervisor, you can only view information relating to a specific training program. For example, if the trainee is dual or conjoint training, you will only be able to see information related to the program you are assigned as a supervisor to.

| BRACP<br>Specialists. Together |                                     | Applications   | My Trainees | My Assigned Actions | Stewart Lee - |
|--------------------------------|-------------------------------------|----------------|-------------|---------------------|---------------|
| Home / My Trainees             |                                     |                |             |                     |               |
| My Trainee                     | S                                   |                |             |                     |               |
|                                |                                     |                |             | Search              | Q             |
| Trainee ↑                      | Training Program                    | Current Phase  |             |                     | Actions       |
| Julian Charles                 | Click here c Training AU (PCH) 2025 |                |             |                     | ~             |
| Julian Charles                 | Basic Training AU (AM) 2025         |                |             |                     | ~             |
| Julian Charles                 | Nephrology (AM) 2025                |                |             |                     | ~             |
| Martine Hall                   | UATShakeout_19010Cohort             | 1 - Foundation |             |                     | ~             |
|                                |                                     |                |             |                     |               |
| About us MyRACP N              | VyCPD RACP Benefits Careers at RACP |                |             | <b>(a)</b>          | x • •         |

Figure 12

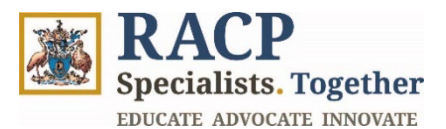

Navigate to Learning Goal Requirements tab , search by either the Learning Goal or Training Phase to view the 'Expected standard' for a Learning Goal by the end of the respective training phase. Refer to Figure 13.

|                | Brace Specialists. Together         |                                 |                   |                            | Applications | My Trainees     | My Assigned Actions | Stewart Lee - |
|----------------|-------------------------------------|---------------------------------|-------------------|----------------------------|--------------|-----------------|---------------------|---------------|
| н              | ome / My Trainees / N               | ephrology (AM) 2025             |                   |                            |              |                 |                     |               |
| <b>N</b><br>Ji | lephrology (<br>ulian Charles - 22: | ( <b>AM) 2025</b>               |                   |                            |              |                 |                     | × Exit        |
|                | General                             | Assessment                      | Requirements      | Learning Goal Requirements | Clini        | cal Experiences | Trainir             | ng Plan       |
| _              |                                     |                                 |                   |                            |              |                 |                     |               |
|                |                                     |                                 |                   |                            |              |                 | Search              | Q             |
|                | Learning Goal                       | Training Phase                  | Supervisor Standa | ard Expected               | Standard     | P               | ogression Outcome   |               |
|                | Adult interventional<br>nephrology  | 2 - Specialty Foundation        |                   |                            |              |                 |                     |               |
|                | Clinical sciences                   | 5 - Transition to<br>Fellowship |                   |                            |              |                 |                     |               |
|                | Dialysis                            | 5 - Transition to<br>Fellowship |                   |                            |              |                 |                     |               |
|                | Clinical sciences                   | 2 - Specialty Foundation        |                   |                            |              |                 |                     |               |
|                | Glomerular tubular                  | 5 - Transition to               |                   |                            |              |                 |                     |               |

#### Figure 13

4. Click on **Clinical Experiences tab**: search by Name, Training Rotation Category or Rotation Group (refer to the requirements outlined in the relevant training program handbook). Refer to **Figure 14**.

| BRACP<br>Specialists. Together                      |                               |                   |                     |                   | Applications    | My Trainees              | My Assign | ed Actions          | Stewart Lee - |
|-----------------------------------------------------|-------------------------------|-------------------|---------------------|-------------------|-----------------|--------------------------|-----------|---------------------|---------------|
| Home / My Trainees / Nephrolog                      | ıy (AM) 2025                  |                   |                     |                   |                 |                          |           |                     |               |
| Nephrology (AM)                                     | 2025                          |                   |                     |                   |                 |                          |           |                     | × Exit        |
| Julian Charles - 222222                             |                               |                   |                     |                   |                 |                          |           |                     | _             |
| General                                             | Assessment Requ               | irements          | Learning Goa        | al Requirements   | Clinica         | al Experiences           |           | Trainir             | ng Plan       |
| TIME BASED REQUIREN                                 | MENTS                         |                   |                     |                   |                 |                          | Sear      | ch                  | ٩             |
| Name                                                | Training Rotation<br>Category | Rotation<br>Group | Accrued<br>Duration | Certified Trainir | ng Time (Months | Minimum Re<br>) (Months) | quirement | Maximum<br>(Months) | Requirement   |
| Nephrology (AM) 2025 -<br>Deferred - Deferred       | Deferred                      | Deferred          |                     |                   |                 | 0                        |           | 0                   |               |
| Nephrology (AM) 2025 - Not<br>counted - Not counted | Not counted                   | Not counted       |                     |                   |                 | 0                        |           | 0                   |               |
| Nephrology (AM) 2025 - Core -                       | Core                          | Nephrology        | 6.00                | 12.00             |                 | 36                       |           | 36                  |               |

#### Figure 14

5. Click on **Training Plan** tab and scroll down to the **All Rotation Plans** section. Search by Trainee Name. Refer to **Figure 15**.

**Note:** You can search for your Trainee using their first name. If searching by last name, please add an asterisk at the beginning of the last name as you type in, to get the desired search results.

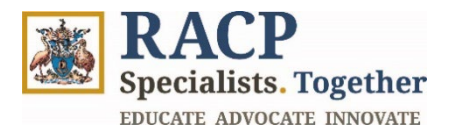

| Nephrology (<br>Julian Charles - 222 | AM) 2025          |                          |                         |                     |                           | × Exit  |
|--------------------------------------|-------------------|--------------------------|-------------------------|---------------------|---------------------------|---------|
| General                              | Assessment R      | equirements Learning Goa | l Requirements Clin     | ical Experiences    | Training F                | Plan    |
| Program Level Su                     | pervisor Details  |                          |                         |                     |                           |         |
| Trainee                              | Supervisor State  | Training Program         | Training Role<br>Type   | Start Date End Date | Assignment<br>e Status    | Actions |
| Julian Charles                       | Stewart Lee       | Nephrology (AM) 2025     | Education<br>Supervisor | 01/02/2025          | Submitted for<br>Approval | ~       |
|                                      |                   |                          |                         |                     |                           |         |
| All Rotation Plans                   | 3                 |                          |                         |                     |                           |         |
| ₩ Open Rotation Plans                | •                 |                          |                         | [                   | Search                    | ٩       |
|                                      | Training Rotation | Start End                | Trainee Pr              | ogram Training Pro  | gram Validation           |         |

Figure 15

### **Section 4: Footer**

**Context:** Use these instructions as a Supervisor to view various hyperlinks that are located within the footer of the TMP portal page. These hyperlinks listed below will redirect you from the TMP Portal and to the respective RACP webpages.

- 1. As your further scroll down, you will see the blue-colored footer that covers the following hyperlinks that will redirect you from the TMP Portal and to the respective webpages. Refer to **Figure 16.** 
  - About us
  - <u>MyRACP</u>
  - <u>MyCPD</u>
  - RACP Benefits
  - <u>Careers at RACP</u>
  - Privacy
  - <u>Accessibility</u>
  - <u>Legal</u>

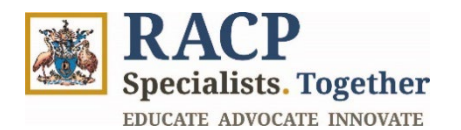

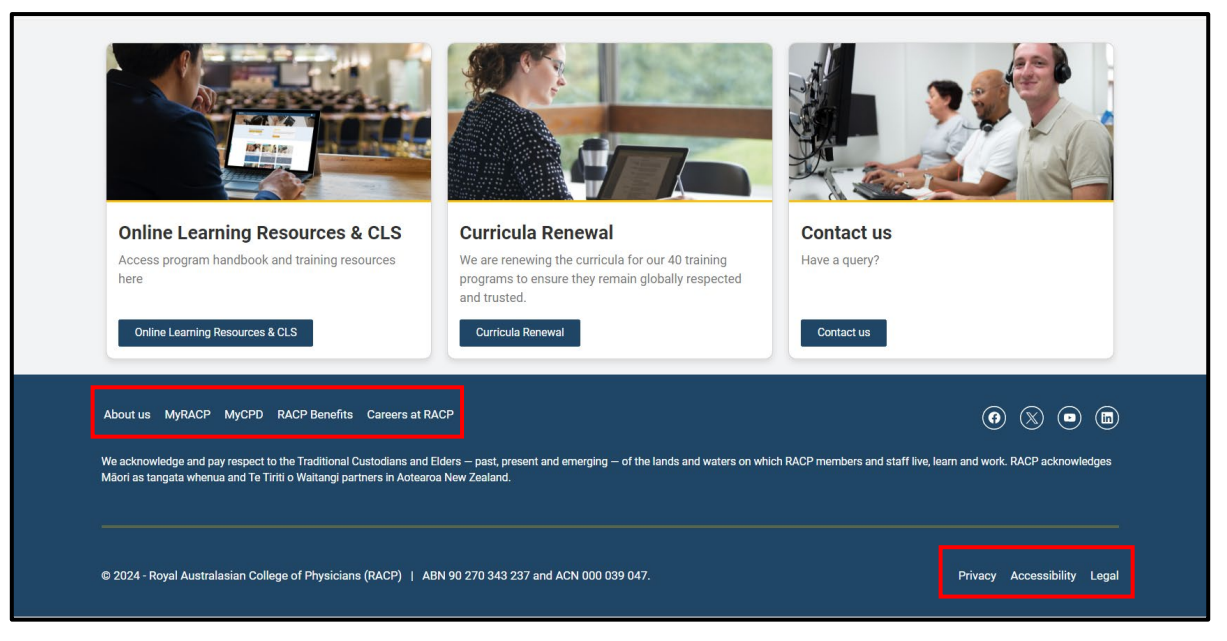

Figure 16

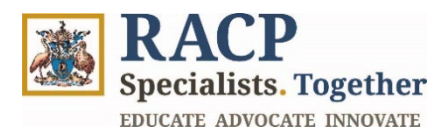

## **Section 5: Summary of Outcomes**

The Supervisor Portal Introduction Guide is now complete. You now have instructions to:

- Login to the Portal as a Supervisor
- Navigate on the landing page
- Use the Navigation / Menu Bar
- Use the Search functionality
- Navigate and direct to the hyperlinks in the Footer of the TMP Portal